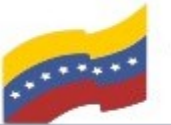

Gobierno Bolivariano Ministerio del Poder Popular Comisión Nacional de las Tecnologías de Menozuela

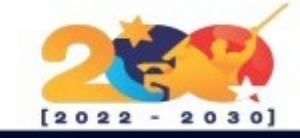

#### BRAVE

Es un navegador web de código abierto basado en Chromium, creado por la compañía Brave Software en el año 2016, fundada por el cofundador del Proyecto Mozilla y creador de JavaScript, Brendan Eich.1

A partir de 2019, Brave ha sido lanzado para Windows, macOS, Linux, Android e iOS. La versión actual cuenta con cinco motores de búsqueda por defecto,

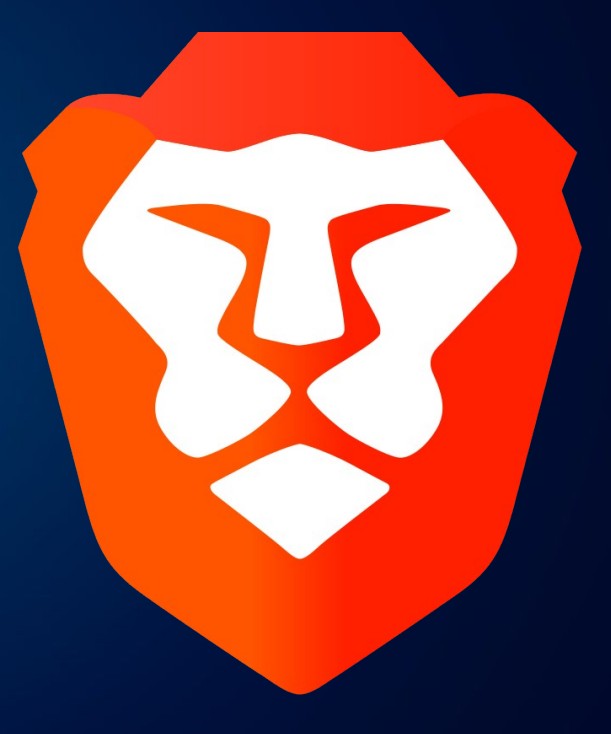

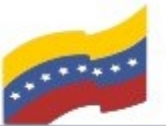

de Venezuela

Gobierno Bolivariano Ministerio del Poder Popular Comisión Nacional de las Tecnologías de Menozuela

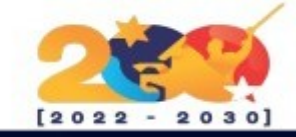

# CARACTERÍSTICAS DE BRAVE

Bloquea anuncios intrusivos v rastreadores que recopilan información sobre la actividad en línea del usuario.

Se enfoca en la velocidad v el ofreciendo rendimiento. una experiencia de navegación rápida y eficiente.

Tiene un sistema de recompensas integrado llamado Basic Attention Token (BAT) que permite a los usuarios ganar tokens por ver anuncios opt-in y apoyar a los creadores de contenido.

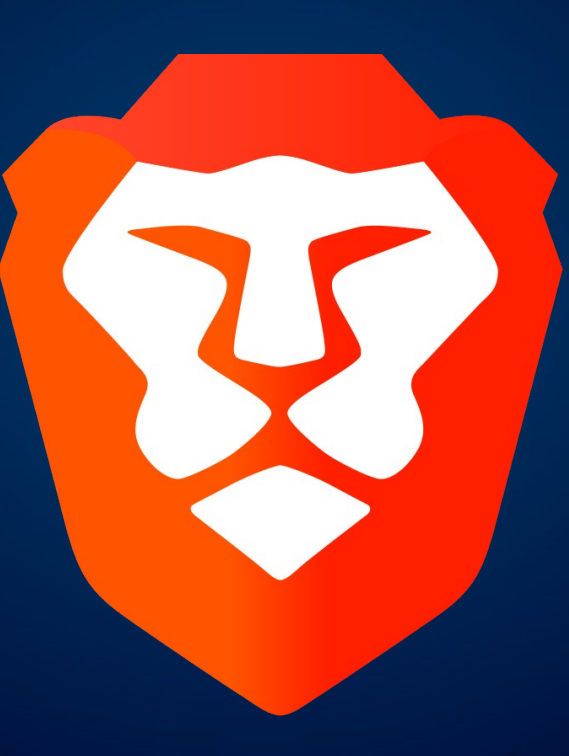

Ofrece una navegación privada meiorada que protege la privacidad del usuario al evitar que los sitios web rastreen su actividad.

Permite а los usuarios personalizar su experiencia de navegación con diferentes temas. extensiones V configuraciones.

Utiliza HTTPS en todas partes garantizar para conexiones seguras a los sitios web.

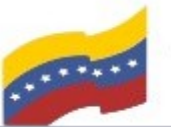

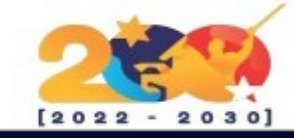

## BRAVE

Para empezar la instalación, debe abrir la terminal de su computadora apretando las teclas CTRL + ALT + T (El nombre de usuario en la terminal no se visualiza por medidas de seguridad). Este manual es para personas nuevas usando sistema operativo libre o que tengan poco conocimiento, a los que tengan ya conocimiento, les será sencillo la instalación.

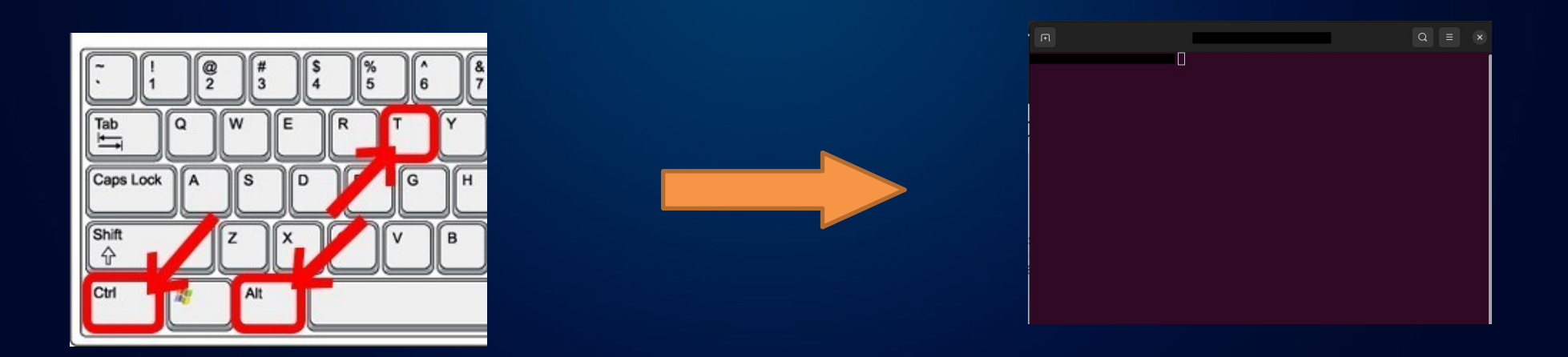

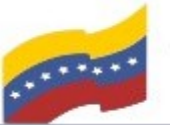

Gobierno Bolivariano de Venezuela Ministerio del Poder Popular para Ciencia y Tecnología de Información (CONATI)

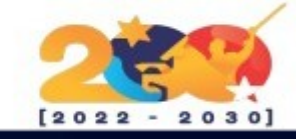

## BRAVE

| Para iniciar la instalación, debe<br>ingresar su contraseña de<br>administrador e instalar la<br>herramienta Curl con el siguiente<br>comando:<br><b>sudo apt install curl</b><br>Presione <b>Enter</b> para continuar. | <pre>sudo apt install curl<br/>Hecho<br/>Creando árbol de dependencias Hecho<br/>Creando árbol de dependencias Hecho<br/>Leyendo la información de estado<br/>Se instalarán los siguientes paquete NUEVOS:<br/>curl<br/>0 actualizados, 1 nuevos se instalar n, 0 para eliminar y 5 no actualizados.<br/>Se necesita descargar 194 kB de arch vos.<br/>Se utilizarán 454 kB de espacio de d<br/>Sco adicional después de esta operación.<br/>Des:1 http://ve.archive.ubuntu.com/u<br/>0 altubuntu1.15 [194 kB]<br/>Descargados 194 kB en 1s (184 kB/s)<br/>Seleccionando el paquete curl previa ente no seleccionado.<br/>(Leyendo la base de datos 213703 ficheros o directorios instalados actualmen<br/>te )</pre> |
|----------------------------------------------------------------------------------------------------|----------------------------------------------------------------------------------------------------|
|                                                                                                    | Preparando para desempaquetar/curl_7.81.0-lubuntul.15_amd64.deb<br>Desempaquetando curl (7.81.0-lubuntul.15)<br>Configurando curl (7.81.0-lubuntul.15)<br>Procesando disparadores para man-db (2.10.2-1)                                                                                                    |

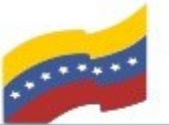

Ministerio del Poder Popular para Ciencia y Tecnología de Información (CONATI)

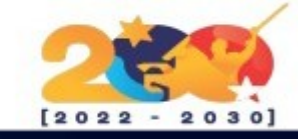

## BRAVE

El siguiente paso será instalar los complementos de Curl con el siguiente comando:

sudo curl -fsSLo /usr/share/keyrings/bravebrowser-archive-keyring.gpg https://brave-browser-aptrelease.s3.brave.com/bravebrowser-archive-keyring.gpg

Presione Enter para continuar.

| F                                                                                                    |  | Q = × |  |  |  |  |  |
|----------------------------------------------------------------------------------------------------|--|-------|--|--|--|--|--|
| sudo curl -fsSLo /usr/share/keyrings/brave-browser-arc<br>hive-keyring.gpg https://brave-browser-apt-release.s3.brave.com/brave-browser-ar<br>chive-keyring.gpg |  |       |  |  |  |  |  |
|                                                                                                    |  |       |  |  |  |  |  |
|                                                                                                    |  |       |  |  |  |  |  |
|                                                                                                    |  |       |  |  |  |  |  |
|                                                                                                    |  |       |  |  |  |  |  |
|                                                                                                    |  |       |  |  |  |  |  |

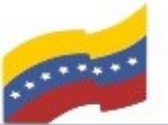

Ministerio del Poder Popular para Ciencia y Tecnología de Información (CONATI)

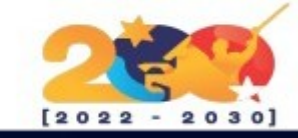

## BRAVE

seguidamente debe ingresar los repositorios de Brave:

echo "deb [signed-by=/usr/share/keyrings/br ave-browser-archive-keyring.gpg] https://brave-browser-aptrelease.s3.brave.com/ stable main"|sudo tee /etc/apt/sources.list.d/bravebrowser-release.list

Presione Enter para continuar.

| F                                                                                                    |  |  | Q = x |  |  |  |
|----------------------------------------------------------------------------------------------------|--|--|-------|--|--|--|
| echo "deb [signed-by=/usr/share/keyrings/brave-browser<br>-archive-keyring.gpg] https://brave-browser-apt-release.s3.brave.com/ stable mai<br>n" sudo tee /etc/apt/sources.list.d/brave-browser-release.list |  |  |       |  |  |  |
|                                                                                                    |  |  |       |  |  |  |
|                                                                                                    |  |  |       |  |  |  |
|                                                                                                    |  |  |       |  |  |  |
|                                                                                                    |  |  |       |  |  |  |

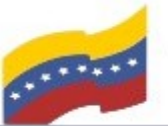

Gobierno Bolivariano de Venezuela Ministerio del Poder Popular para Ciencia y Tecnología de Información (CONATI)

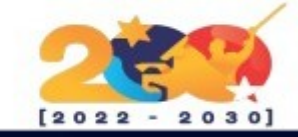

#### BRAVE

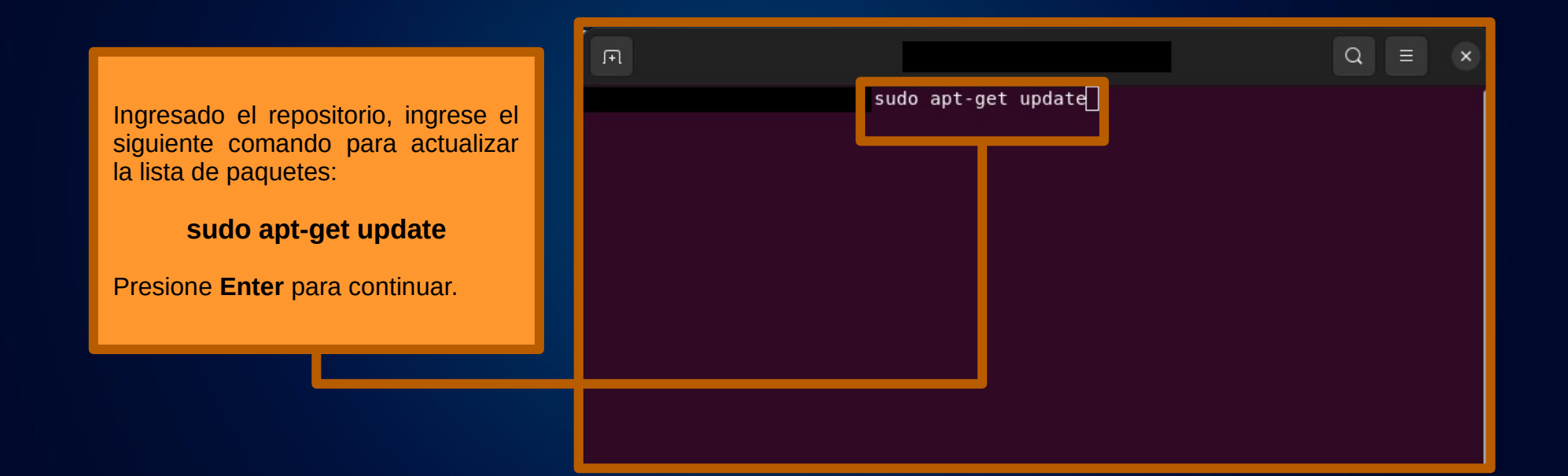

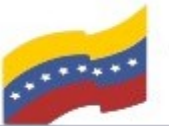

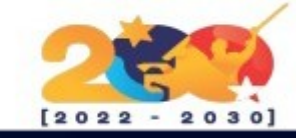

## BRAVE

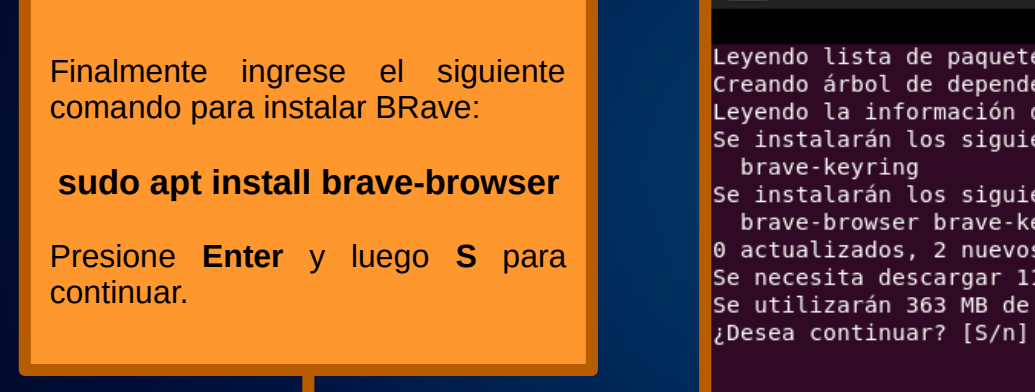

| <b>₽</b>                                                                              |                           |           | _            | Q       | ≡     | × |
|---------------------------------------------------------------------------------------|---------------------------|-----------|--------------|---------|-------|---|
| sudo a<br>Leyendo lista de paquetesHec                                                | ot install br<br>ho       | ave-brows | ser          |         |       |   |
| Creando árbol de dependencias<br>Leyendo la información de estado                     | Hecho<br>Hech             |           |              |         |       |   |
| Se instalaran los siguientes paq<br>brave-keyring<br>Se instalarán los siguientes pag | uetes ad cion             | ales:     |              |         |       |   |
| brave-browser brave-keyring<br>A actualizados 2 nuevos se inst                        | alarán par                | a elimina | ar v 5 no ac | tualiza | ados  |   |
| Se necesita descargar 115 MB de a<br>Se utilizarán 363 MB de espacio d                | archivos<br>de disco adic | ional deg | snués de est | a opera | ación |   |
| ¿Desea continuar? [S/n]                                                               |                           | ionat des |              | a opera |       |   |

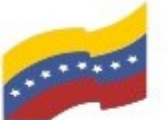

Gobierno Bolivariano Ministerio del Poder Popular Comisión Nacional de las Tecnologías de Venezuela

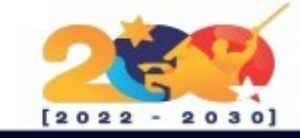

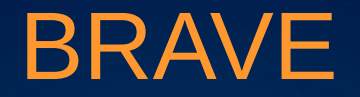

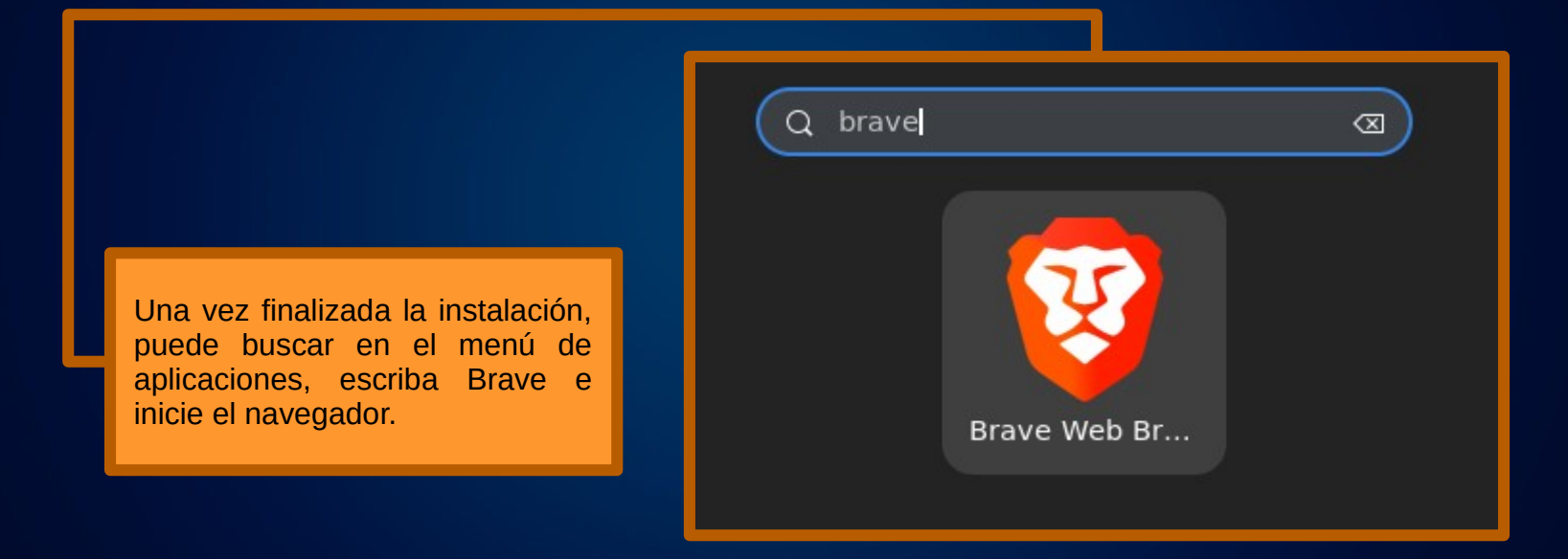

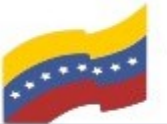

Gobierno Bolivariano Ministerio del Poder Popular Comisión Nacional de las Tecnologías de Venezuela

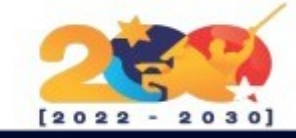

#### BRAVE

Iniciado el navegador se reflejará el entorno gráfico de Brave y ya lo podrá utilizar.

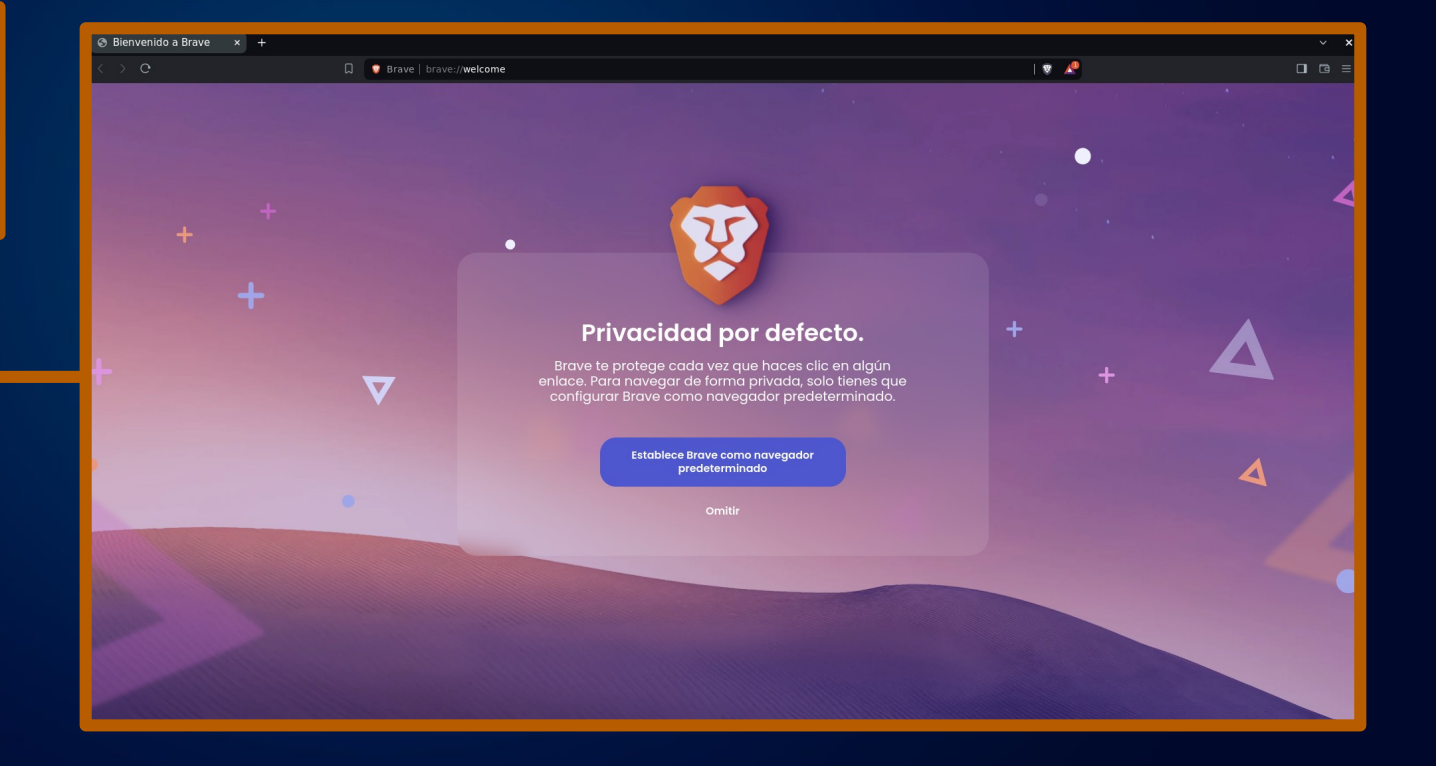